## 参加者用

## ZOOM簡易マニュアル

公益社団法人 静岡県放射線技師会 情報管理委員会

作成 2020年 9月30日

基本操作

- ●参加する前に、ZOOMをインストールして下さい。
- ●招待URLをクリックして下さい。
- ●「コンピューターオーディオに参加する」を選択して下さい。
  ミーティングIDとパスワードを要求された場合は、それぞれ
  IDとパスワードを入力して下さい。
- ●ホストから許可されるまでしばらくの間、待機室でお持ち下さい。
- ●入室後は、ミュートオン、ビデオオフで聴講して下さい。
- ●ご質問などはチャットを利用してお問合せ下さい。ただし、聴講中 にお答えすることはほとんどできません。今後の講習会の参考に させていただきます。
- ●チャットを利用する際は、送信相手を「全員」又は「ホスト」の どちらかを選択して送信して下さい(基本的にはホスト)。
- ●ミュートオフにして、口頭でのご質問、ご意見はご遠慮願います。
- ●退出したい時、自分だけが会を終了したい時は、「ミーティングから 退出」を選択すれば、自分だけが退出、終了することができます。 再度参加したい場合は、招待URLから再度、参加して下さい。

注意事項

- ●スマートフォン、タブレット、PCやZOOMのバージョン、によって 機能に違いがありますので、予めご了承下さい。
- ●ネットワーク環境により、映像・音声が乱れる場合がありますので、 予めご了承下さい。
- ●会に係わる著作権・商標権などの知的財産権その他の権利を侵害 する行為及びデータの撮影、保存、録画、録音その他の不正利用 を固く禁じます。
- ●上記条件をご理解いただいた上でご参加をお願いいたします。 万が一、違反する行為が発覚した際には然るべき措置を取らさせて いただく場合があります。その旨ご了承下さい。

●会員参加の方へ

●日本診療放射線技師会へのポイント申請、集計などのため、参加後に 必ずチャットでホスト宛に「会員番号、氏名、施設名」を送信して 下さい。誤記載、送信が無い場合は、ポイント付与がされませんので、 予めご了承下さい。

■非会員の方へ

●後援報告、集計などのため、参加後に必ずチャットでホスト宛に「氏名、 施設名」を送信して下さい。ご協力をお願いいたします。

■一般参加の方へ

●後援報告などのため、参加後に入室時の名前から「①詳細」をクリックし、 「②名前の変更」で、お名前を「一般 OO OO」と変更して下さい。 ご協力をお願いいたします。

| <mark>ミュート解戦</mark> ┃・・・<br>静岡 技師 自分 | 1<br>}のオーディオをミュート解除 Alt+A | 😑 名前の変更              | ×   |
|--------------------------------------|---------------------------|----------------------|-----|
| <u>メ</u> ビデ.<br>名前                   | F才の開始<br>前の変更             | 新規表示名を入力してください:      |     |
| (Alt+A)。または、スペース <sup>キーを</sup> ビデ   |                           | → 将来のミーティングのためにこの名前を | 記   |
| ビナ                                   | イ以外の参加者を非表示<br>ルフビューを非表示  | — 1995<br>ОК ++7/1   | セル) |